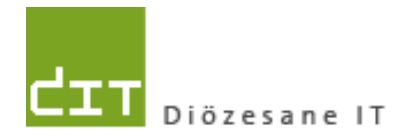

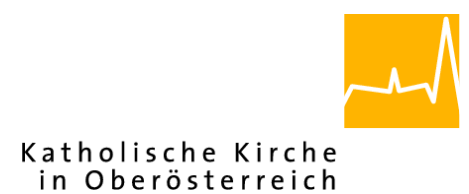

# Pfarrpaket – Ersteinstieg – Citrix NetScaler Gateway

Anleitung für den Ersteinstieg über das neue Citrix-Portal ab 15.März 2016 mittels Token-Gerät

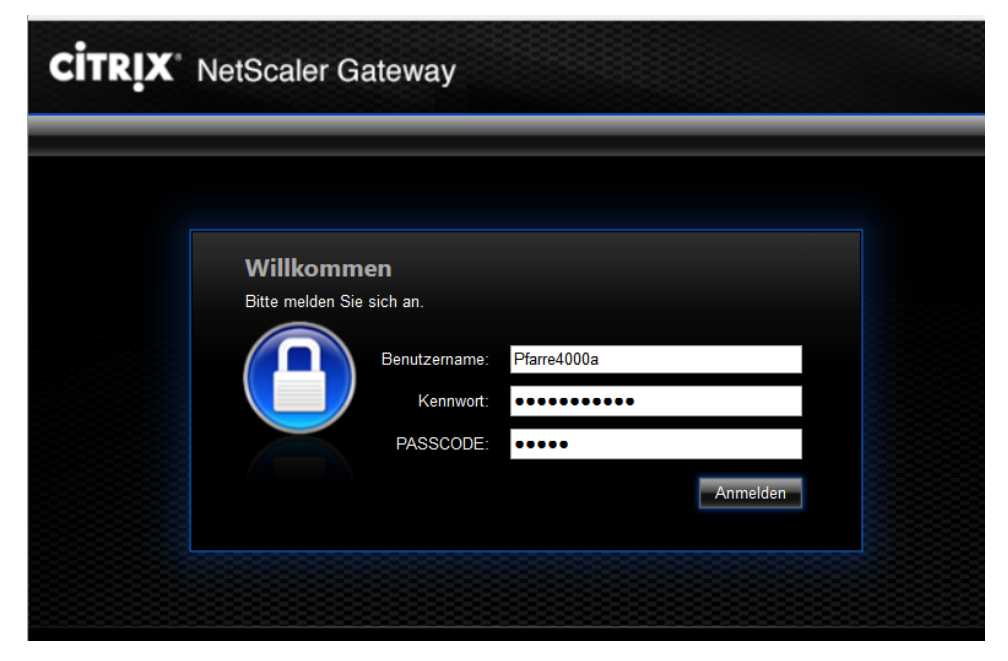

## Voraussetzungen

Für den Zugang auf das Diözesane Terminalserversystem über Internet ist folgendes notwendig:

- Benutzername (laut Tokenblatt)
- Mitgeteiltes Kennwort
- Token (Passcode)
- Internetzugang (Breitband)
- Betriebssystem Windows Vista, 7, 8, 8.1 oder 10. *Windows XP wird nicht mehr unterstützt*, ebenso kann die Unterstützung von alternativen Betriebssystemen (z.B. Linux, Mac) nicht garantiert werden

Adresse des Webportals (ab 15 März 2016): httpS://ts1.dioezese-linz.at

**Tipp:** Fragen und Antworten zum Thema "Login" finden Sie auch auf der Pfarrpakets-Homepage unter: <u>http://pfarrenwiki.dioezese-linz.at/index.php?title=Allgemeine Fragen</u>

#### 1.) Anmeldung unter Citrix

- **1.1)** Herstellen der Internetverbindung
- 1.2) Öffnen der Internetadresse des Webportals im Internetbrowser (z. B. Internet Explorer, FireFox etc.)
- **1.3)** Nur falls Sie den Internet Explorer benützen: Das Webportal zu den sicheren Seiten hinzufügen: siehe Frage 1 auf http://pfarrenwiki.dioezese-linz.at/index.php?title=Allgemeine Frage Anmeldeseite
- 1.4) Auf der folgenden Anmeldeseite Benutzername und Kennwort in die richtigen Eingabefelder schreiben.
- 1.5) Einen neuen Passcode mit dem Token erstellen (Knopfdruck) und in das richtige Formularfeld eintragen. (Bitte keine welche unnötigen Passcodes, nicht verwendet werden, erzeugen, da der Token ansonsten von der Diözesanen IT neu synchronisiert werden muss). ACHTUNG: Es muss ein Zahlencode sein. ansonsten wird der Token falsch herum gehalten.

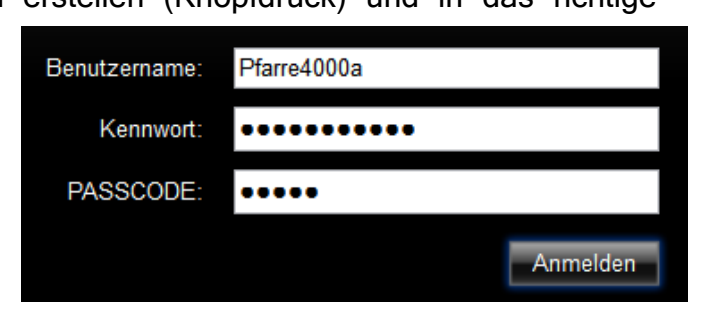

1.6) Schaltfläche "Anmelden" klicken

Plugins

### 2.) Installation des Webplugins (Ersteinstieg)

2.1) Falls das neue Client-Plugin (Citrix XenApp) schon installiert ist, dann können Sie zu Schritt 3 weitergehen. Ansonsten wird in der Regel eine Aufforderung zur Installation des nachfolgenden

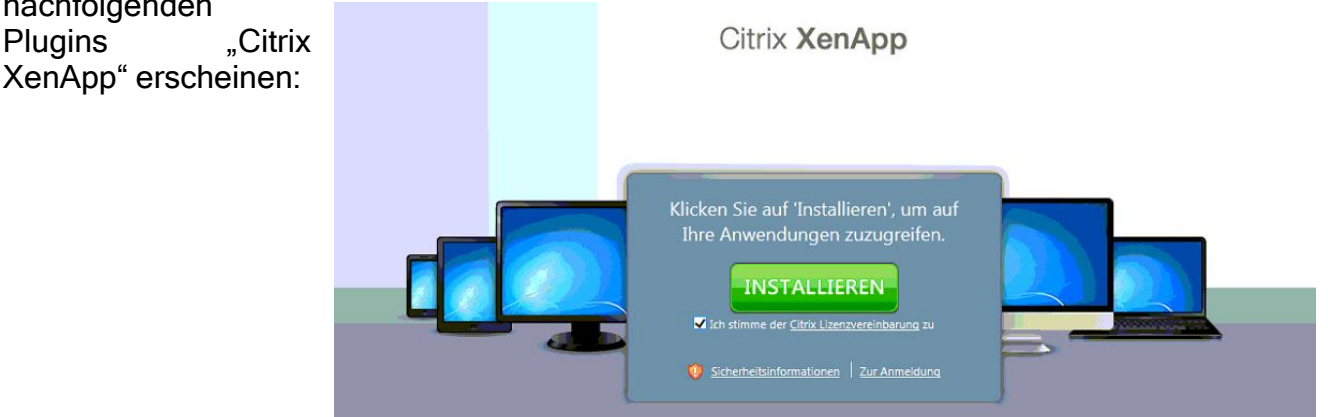

- → Haken Sie die Lizenzbedingungen an und klicken Sie auf die grüne Schaltfläche "INSTALLIEREN".
- 2.2) Anschließend startet der Download des Plugins. Die Art und Weise wie der Download startet und beendet wird, hängt von Ihrem Betriebssystem und von Ihrem Internet-Browser ab. Nachfolgend 3 Varianten, wie das Ende des Downloads möglicherweise angezeigt wird. Klicken Sie zum Start des Programms auf "Ausführen" (Varianten a und b) oder "Öffnen" (Variante c)

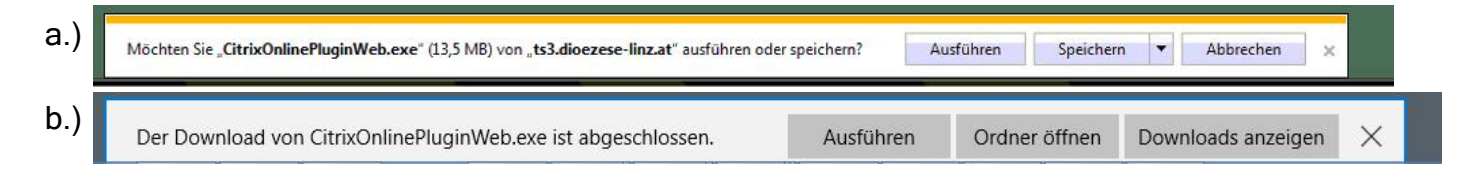

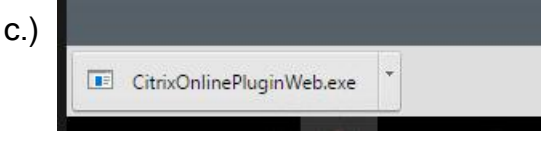

Unter Windows 10 mit Internet Explorer kann es sein, dass das downgeloadete Plugin links unten angezeigt wird.

|   | Öffnen                           |
|---|----------------------------------|
|   | Dateien dieses Typs immer öffnen |
|   | In Ordner anzeigen               |
|   | Abbrechen                        |
| - |                                  |
|   |                                  |

Hier ist es dann notwendig, auf das kleine schwarze Dreieck und anschließend im Kontextmenü auf "Öffnen" zu klicken

Wichtig: Gleichzeitig mit Beginn des Downloads des Plugins wird (eventuell im Hintergrund) ein Fenster (siehe Bild) angezeigt, wo die vollständige Installation zu bestätigen ist.
Sie dürfen den Button jedoch noch nicht anklicken und müssen zuerst das Ende der Installation abwarten

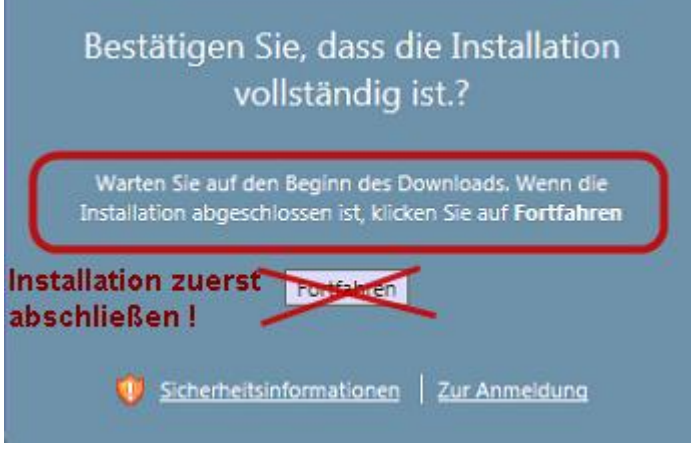

**2.3)** Der Installationsvorgang wird in einem eigenen kleinen Fenster angezeigt. Falls ältere Software entdeckt wird, dann wird diese zuerst deinstalliert:

|                                              | vollständig ist.? |   |          |             |
|----------------------------------------------|-------------------|---|----------|-------------|
| Citrix Online Plug-in<br>Ältere Clients werd | n - Installation  | - | exe on o | tie<br>vren |
| 2                                            |                   | _ |          |             |

Nach erfolgreicher Installation erscheint die folgende Hinweismeldung, die mit OK zu bestätigen ist:

Sollte diese Meldung nicht aufscheinen, dann kontaktieren Sie bitte die Pfarrpakets-Hotline zu den Support-Zeiten.

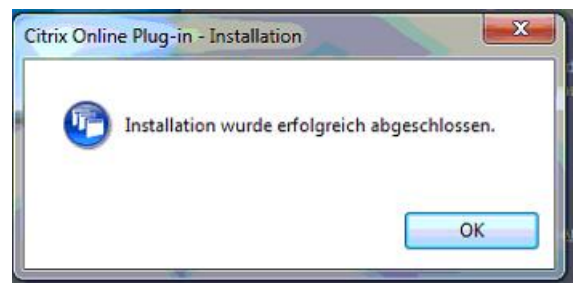

2.4) Nach Abschluss der Installation und Anzeige der zuvor beschriebenen Hinweismeldung können Sie nun auf den Button "Fortfahren" klicken. Damit ist die Installation des Plugins abgeschlossen

| Best               | ätigen Sie, dass die Installation<br>vollständig ist.?                                                   |
|--------------------|----------------------------------------------------------------------------------------------------|
| Warte<br>Installat | n Sie auf den Beginn des Downloads. Wenn die<br>ion abgeschlossen ist, klicken Sie auf <b>Fortfahren</b> |
|                    | Fortfahren                                                                                               |
| 0                  | Sicherheitsinformationen Zur Anmeldung                                                                   |

#### 3.) Start des Pfarrpakets

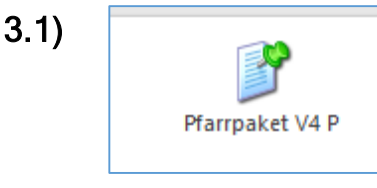

Der Start des Pfarrpaket erfolgt mittels Klick auf das Pfarrpakets-Symbol. Je nach Berechtigung kann es auch sein, dass zusätzliche Symbole angezeigt werden, z.B. Pfarrpaket - Testsystem SQL 2008

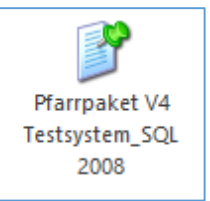

**3.2)** Nach Klick auf das Symbol kann es passieren, dass Sie eine Rückfrage des Internet-Browsers, z.B. "Öffnen" oder "Ausführen", bestätigen müssen. Klicken Sie in diesem Falle auf den entsprechenden Button zum Start des Pfarrpakets.

| a.) Möchten Sie "launch.ica" (1,57 KB) von "ts3.dioezese-linz.                                                                                                    | at" öffnen oder speichern?                | Öffnen Speichern 🔻                                                           | Abbrechen X |
|----------------------------------------------------------------------------------------------------|-------------------------------------------|------------------------------------------------------------------------------|-------------|
| b) Unter Windows 10 kann es<br>sein, dass Sie links unten<br>eine Datei<br>"launch.ica" vorfinden, wo<br>Sie wiederum das kleine<br>schwarze Dreieck und<br>" <b>Öffnen</b> " anklicken müssen | D<br>Ir<br>A                              | )ffnen<br>Dateien dieses Typs immer öffnen<br>n Ordner anzeigen<br>Abbrechen |             |
| <ul> <li>3.3) Das Pfarrpaket startet dann,<br/>Verbindungsaufbau angezeigt wir</li> </ul>                                                                                                    | wenn ein erfolgreicher<br>rd (siehe Bild) | Pfarrpaket V4 P wird gestartet                                               |             |

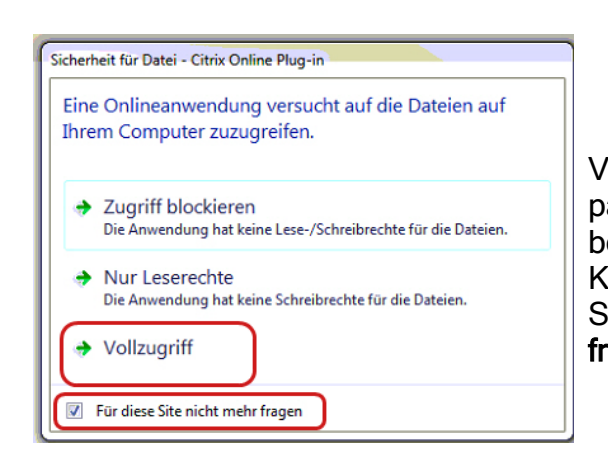

Vor der Anzeige des Pfarrpakes-Programmes kann es passieren, dass beim Ersteinstieg die Einstellungen bezüglich **Citrix-Dateisicherheit** einzustellen sind. Klicken Sie in diesem Falle auf "**Vollzugriff**" und haken Sie die Einstellung "**Für diese Seite nicht mehr fragen**" an.

Warten auf "Benutzerprofildienst"...